## ワンタイムパスワードのご利用登録方法

| はじめにご準備ください。※「ハードウェアトークン」の設定は、平成30年7月30日(月)以降、登録可能になります。 |                                                                                                    |  |
|----------------------------------------------------------|----------------------------------------------------------------------------------------------------|--|
| ①ご利用環境について<br>ご確認ください。                                   | しばしん法人インターネットバンキングは以下を推奨環境としています。異なるご利用環境では、正しく表示されない、または正しく入力できない等の恐れがあります。<br>【ご利用推奨環境】以下のWindowsパソコンのみでのご利用となり、Macやスマートフォン、タブレットは推奨環境外です。<br>OS $\begin{pmatrix} d^{AC}U - \mathcal{F} d \cdot \mathcal{Y} d \cdot \mathcal{Y} \\ \mathcal{F} d \cdot \mathcal{F} d \cdot \mathcal{Y} \end{pmatrix}$ : Windows 7 SP1 Windows 8.1 Windows 10 ブラウザ: Internet Explorer 11.0<br>※推奨環境は変更する場合があります。詳しくは、しばしんホームページにてご確認ください。 (平成30年7月1日現在) |  |
| ②右の (1) ~ (3) に<br>ついて、ご用意<br>(ご確認) ください。                | <ul> <li>(1)「お客様カード」をご準備ください。無い場合は、添付の「依頼書」(7.お客様カード紛失に伴う再発行)にてご<br/>依頼ください。※再発行には約2週間掛かります。</li> <li>(2)「管理者パスワード(ご契約先暗証番号・ご契約先確認暗証番号)」をご準備ください。不明の場合は、「依頼<br/>書」(6.ご契約先暗証番号初期化)にて暗証番号の初期化をご依頼ください。<br/>※お手続きについては⑤ご契約先暗証番号・ご契約先確認暗証番号をお忘れの場合(P.4)、</li> <li>(3)「お客様カード」・「管理者パスワード(ご契約先暗証番号・ご契約先確認暗証番号)」ともにご用意(ご確認)さ<br/>れた方は、①へ</li> </ul>                                                                                             |  |

## ●管理者ログオンを行います

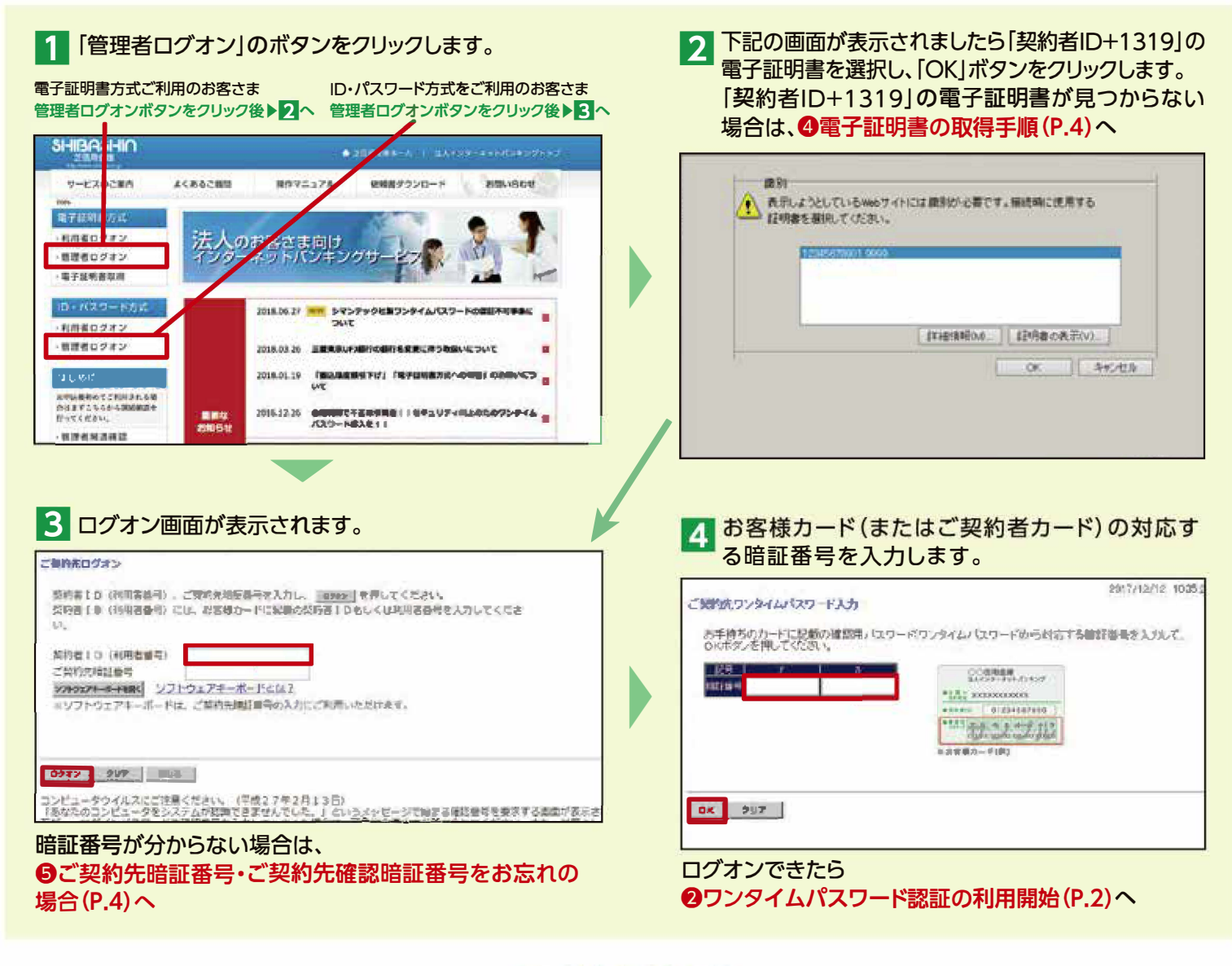

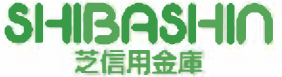

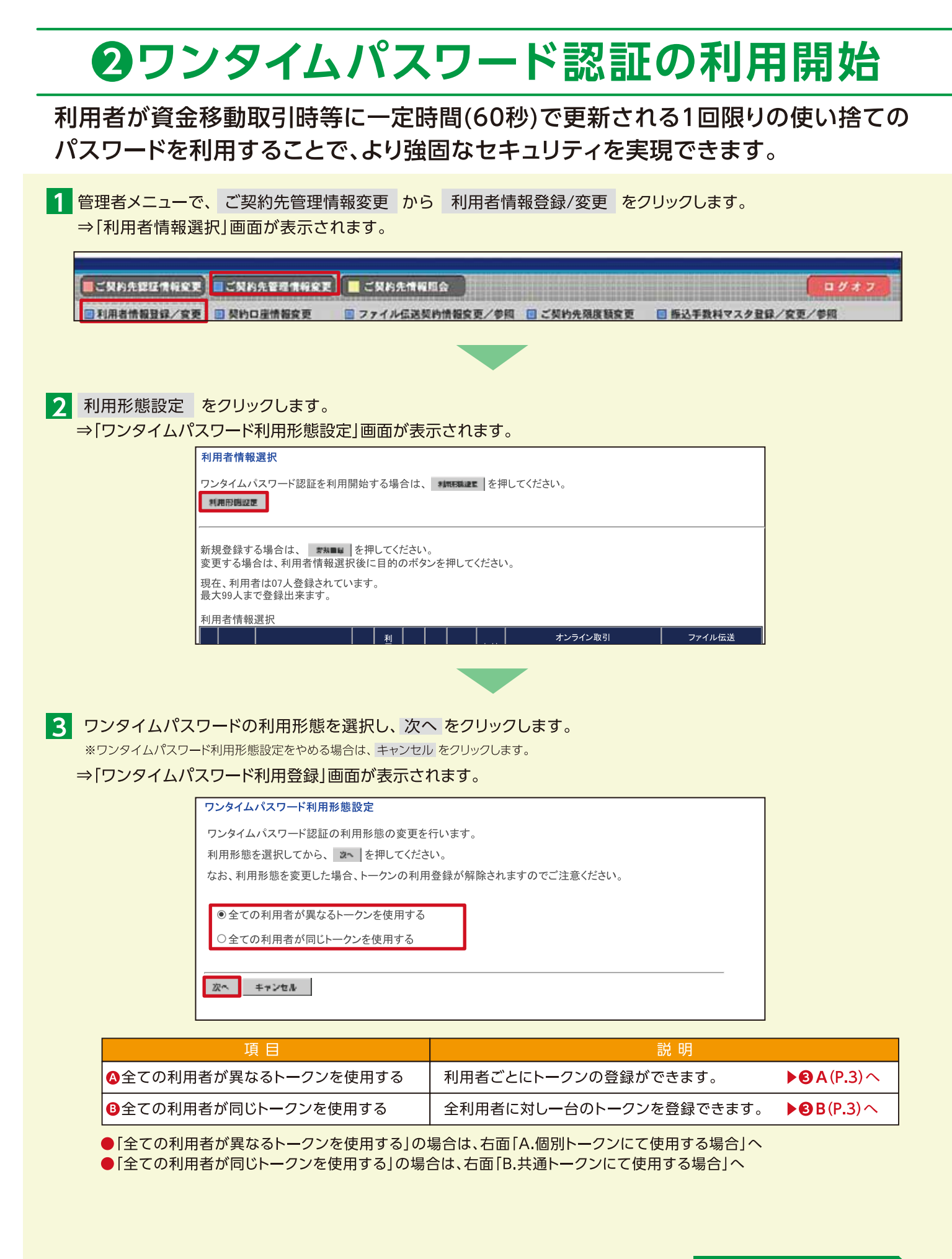

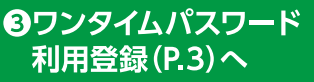

# Sワンタイムパスワード利用登録

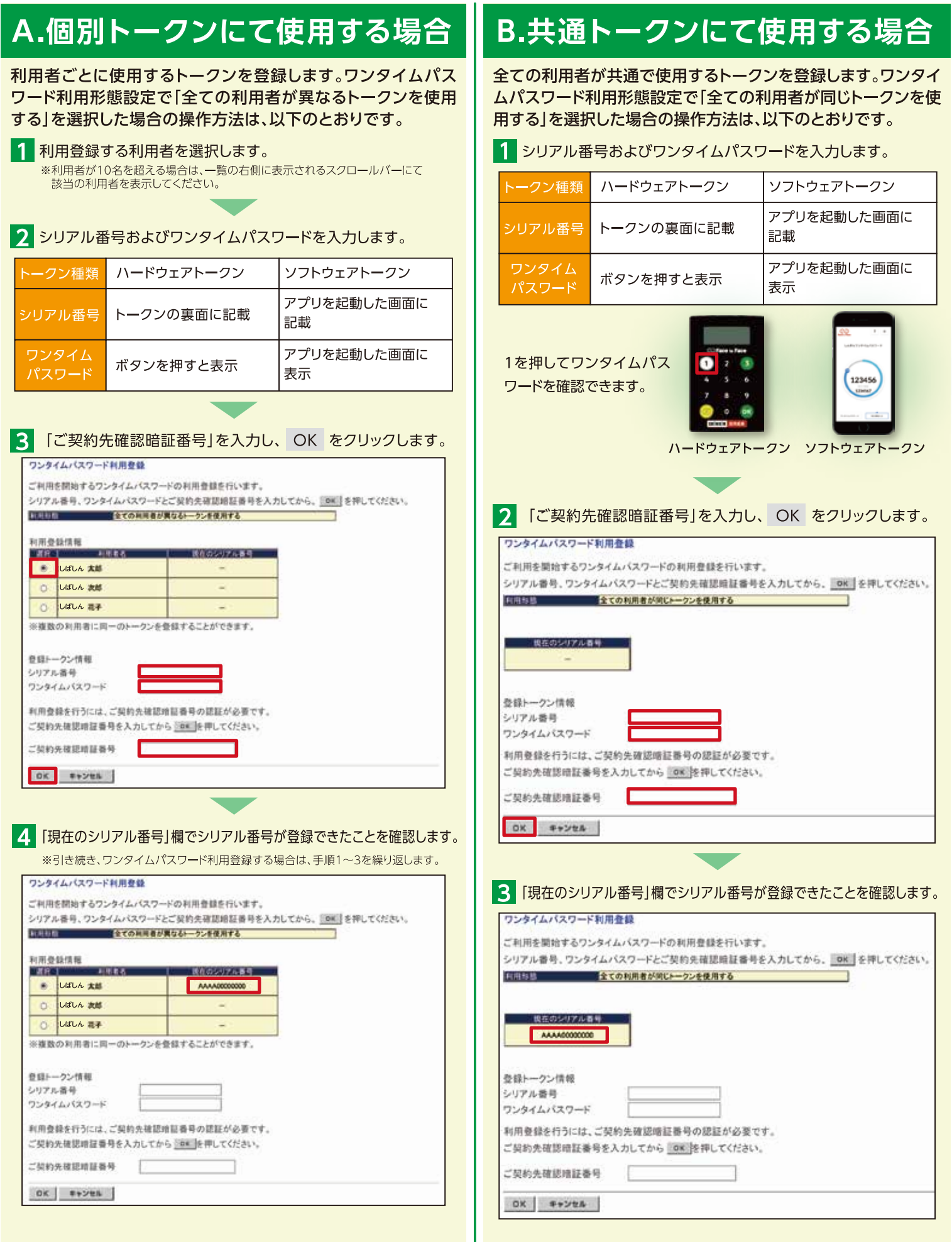

# 4 電子証明書の取得手順

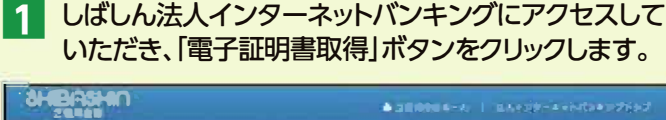

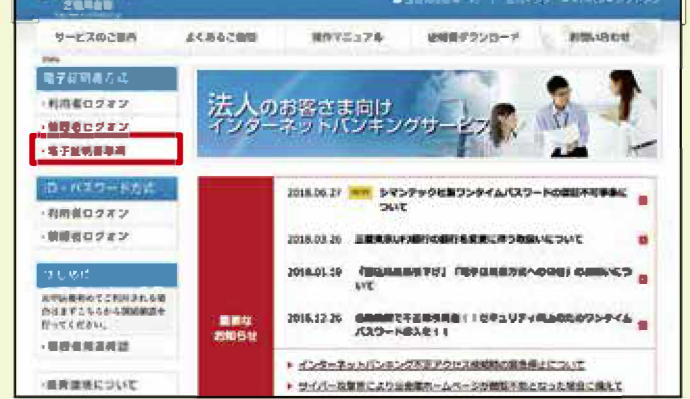

※管理者電子証明書の更新操作をされていない場合、取得操作が出来ない場合があります。取得できない場合は、「依頼書」(5.電子証明書再発行)にてご依頼ください。

2 「ご契約者ID(利用者番号)」「ご契約先暗証番号」「ご 契約先確認暗証番号」を入力し、「電子証明書取得」ボ タンを押してください。

| しんさん電子                                               | 「証明書認証局」                                                |
|------------------------------------------------------|---------------------------------------------------------|
| 民主议则書取得開始                                            |                                                         |
| 調整調整                                                 | 開始でいます。<br>開始に使用したことになりを確認的に使用することに見て行きた時間に参加しまた。こことのこと |
| RIVEEX(PIRE 备号) <sup>31</sup> 1                      |                                                         |
| TRADE DE DE DE DE DE DE DE DE DE DE DE DE D          | 7759976-67825                                           |
| -                                                    | C36574-#-F6888xp                                        |
|                                                      |                                                         |
| 1 金田県ワードに設置すれてい<br>全田道知道的に登場した。これ<br>3 田道明道的に登場した。日本 | 部りです。<br>約歳(常備書)のデオンバロ素用する機能量量です。<br>確化学校などに資用する機能量量です。 |
| E TIMBO MAL                                          | ラーキットリモンタをご用用になられたことにて行っていたれて                           |
|                                                      |                                                         |

### ⑤ご契約先暗証番号・ご契約先確認暗証番号をお忘れの場合

「ご契約先暗証番号」や「ご契約先確認暗証番号」を初期化するためには、「依頼書」 【6. ご契約先暗証番号初期化(再設定)】に必要事項をご記入いただき、ご記名・押印の うえ、しばしん店頭にお持ちください。

### 1 暗証番号初期化の反映について

(1)15時迄の手続完了分は、当日16時に初期化いたします。 (2)15時以降の手続完了分は、翌日16時に初期化いたします。

### 2 初期化後の暗証番号設定について

しばしん法人インターネットバンキングにアクセスしていただき、【管理者開通確認】をお願いいたします。 ※操作に関するご説明は、ヘルプデスク(0120-48-8956 音声案内【1】)にてご案内いたします。

#### **3**ご注意点

初期化の反映から【管理者開通確認】までの間、インターネットバンキングのご利用が全てできなくなりますので、 ご注意ください。

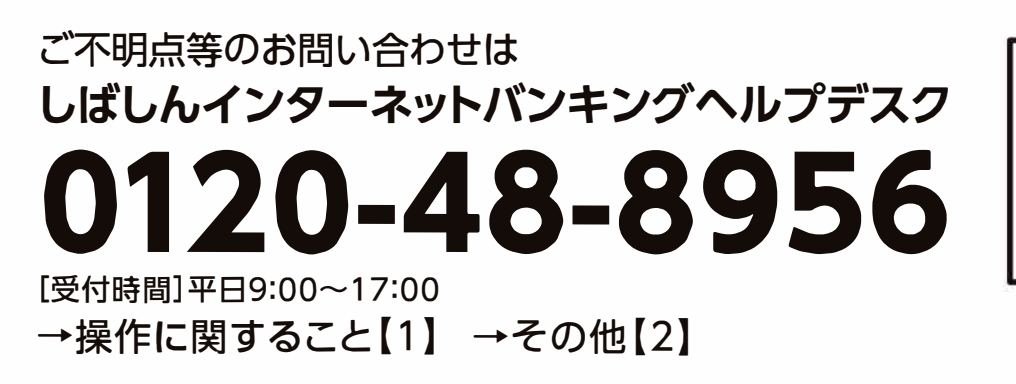

| スムーズなご案内のため、以下のものを<br>お手元にご用意のうえ、お電話ください。 |  |  |
|-------------------------------------------|--|--|
| お客様カード                                    |  |  |
| 🗌 ハードウェアトークン                              |  |  |